## Selenium

## Selenium

#### Edward Cerullo www.thecamp.dk 2014

## Selenium

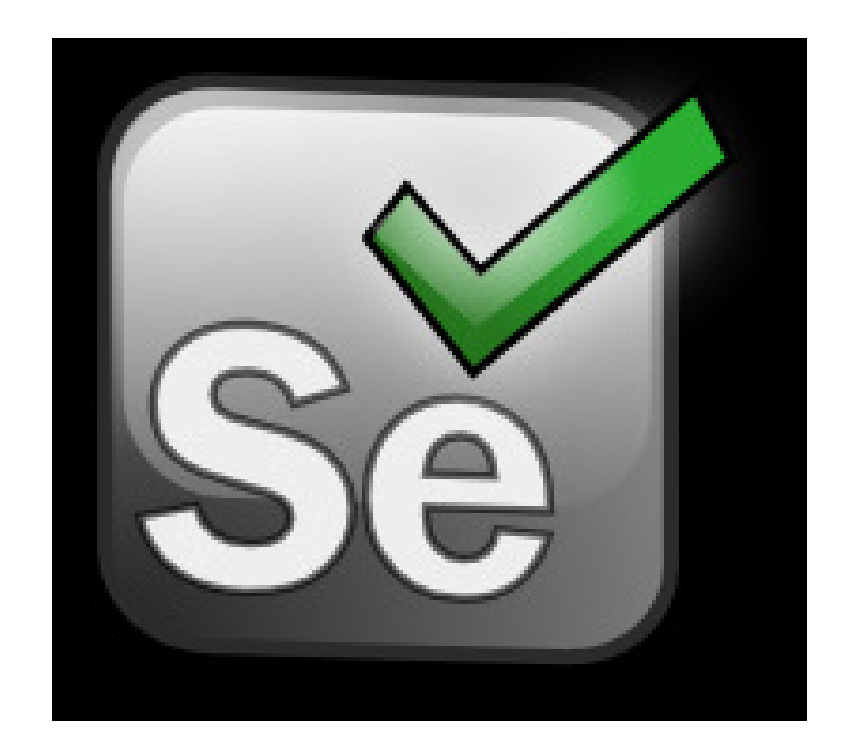

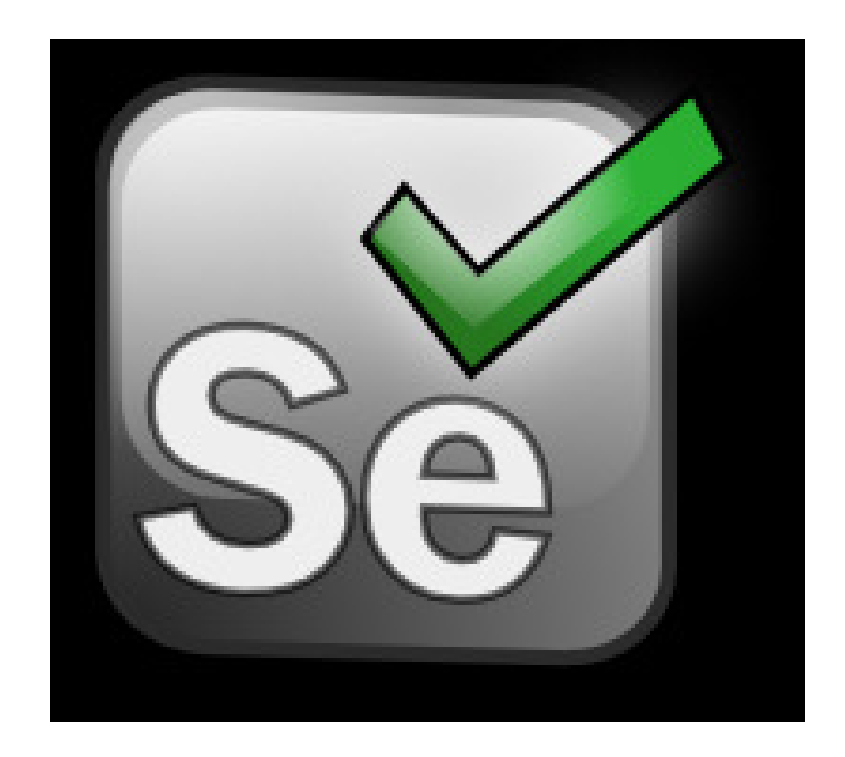

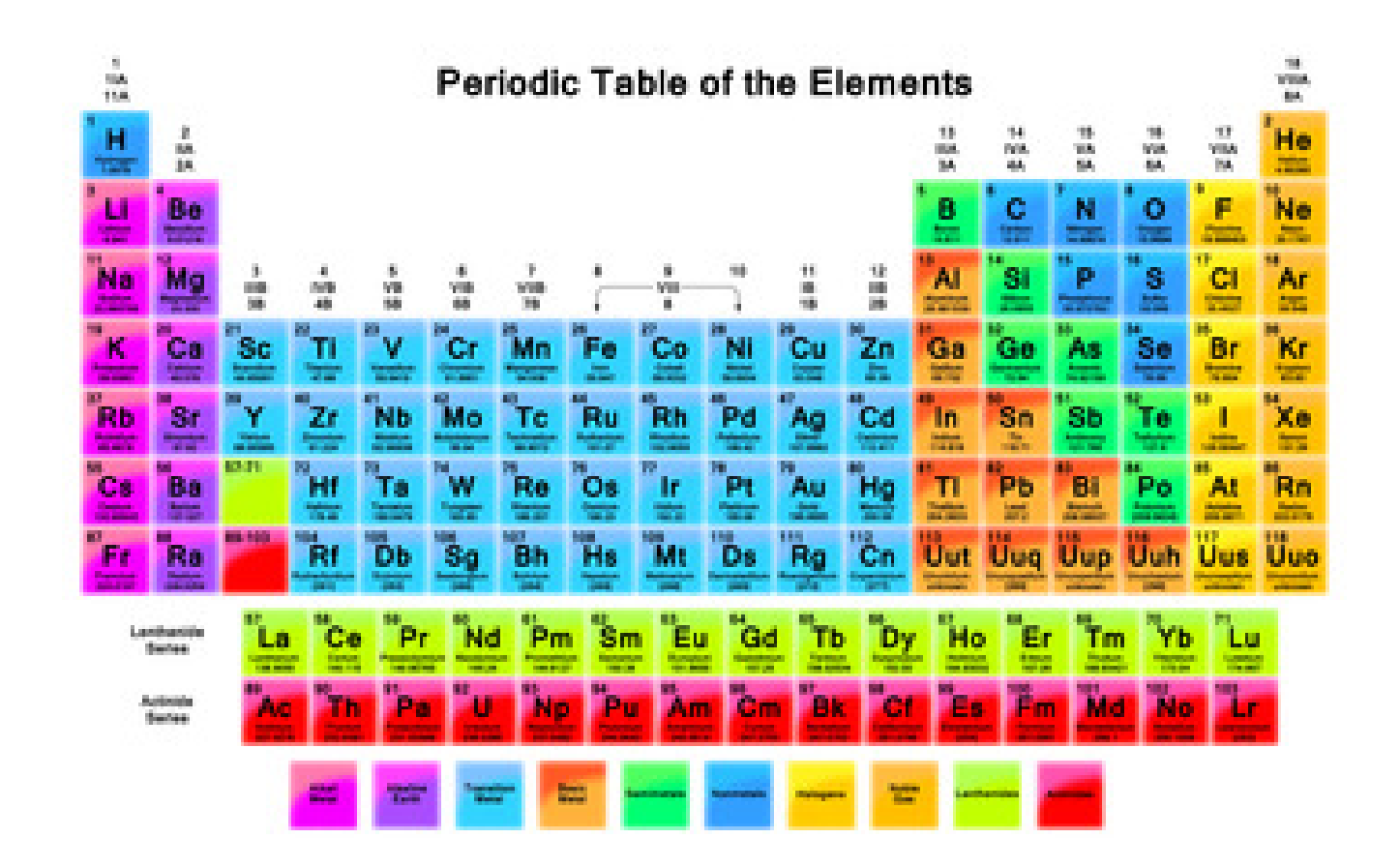

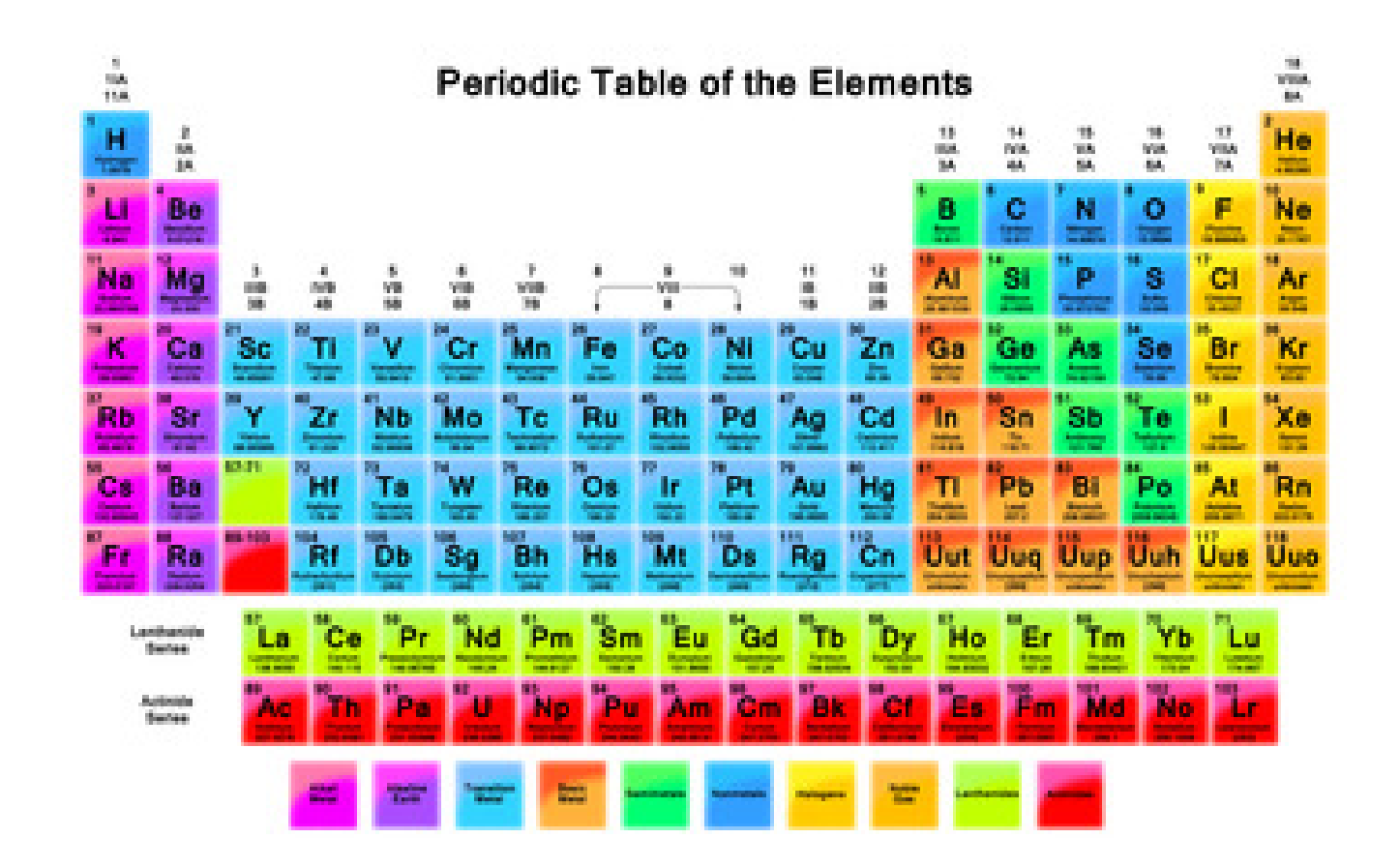

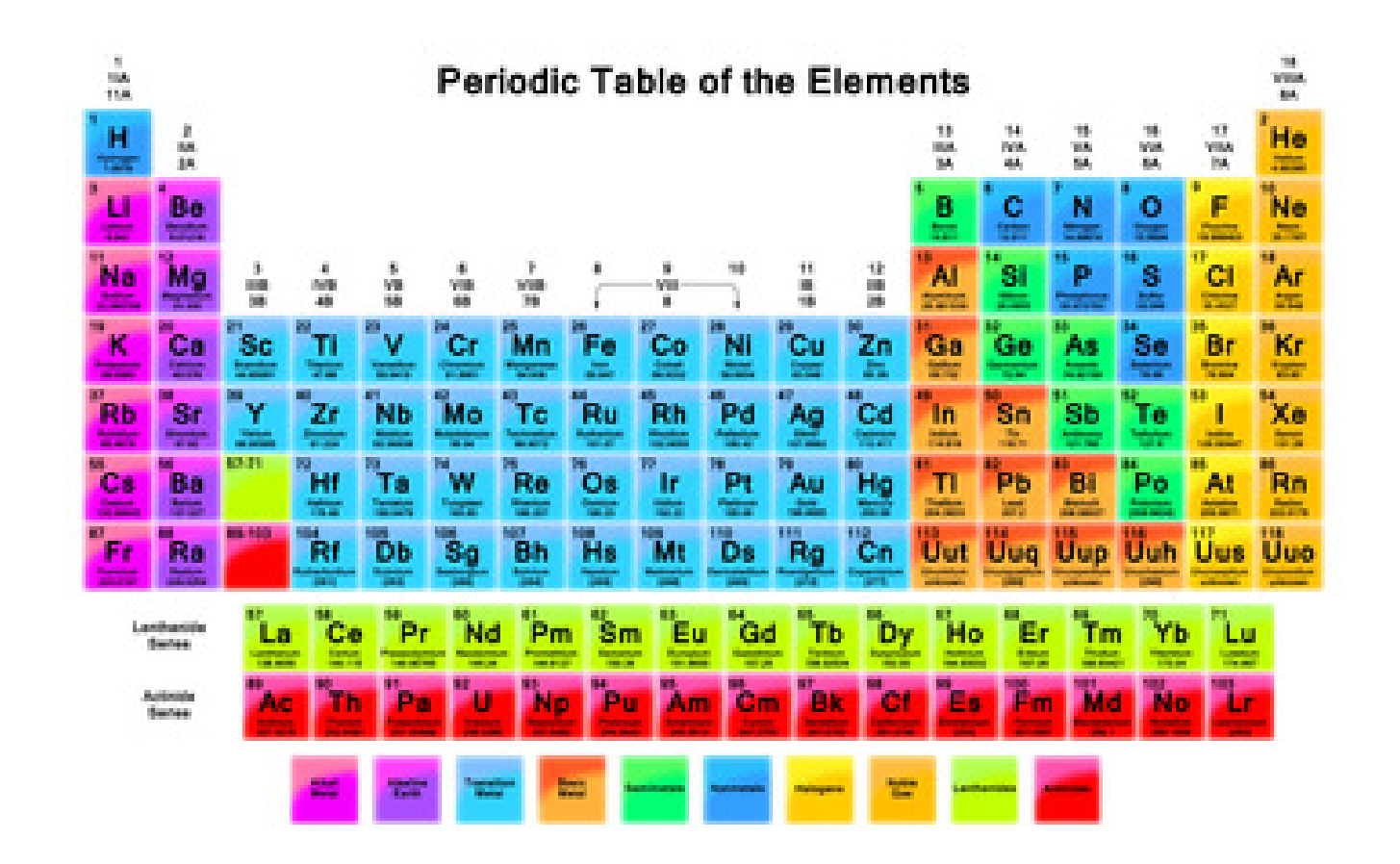

Selenium is a non-metal with properties between Sulfur (S-above) and Tellurium (Te-below).

## Why Selenium?

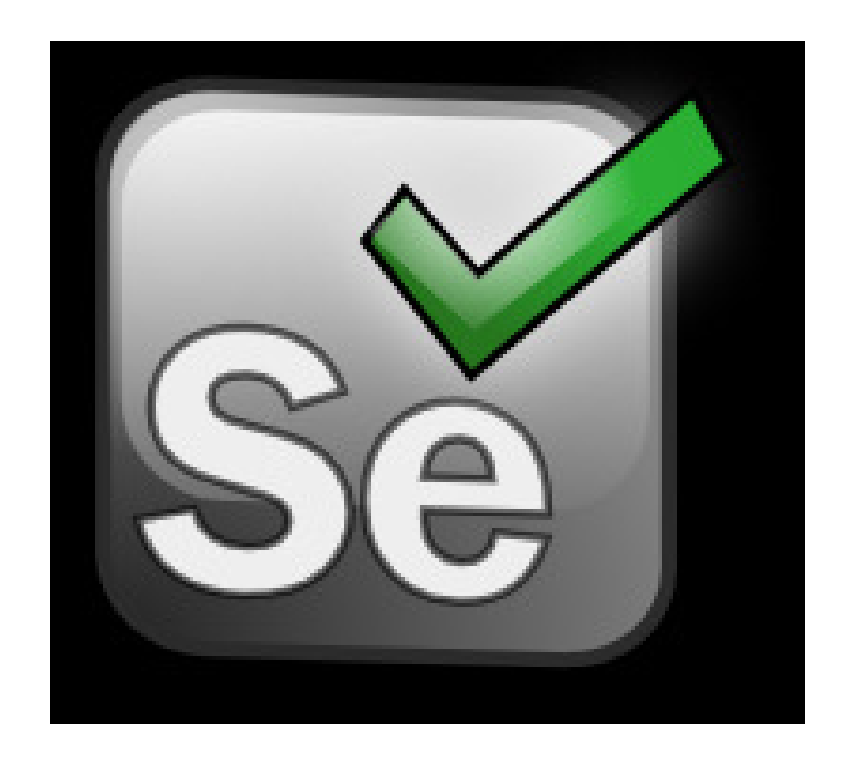

# Well, once upon a time, there was a testing application called Mercury...

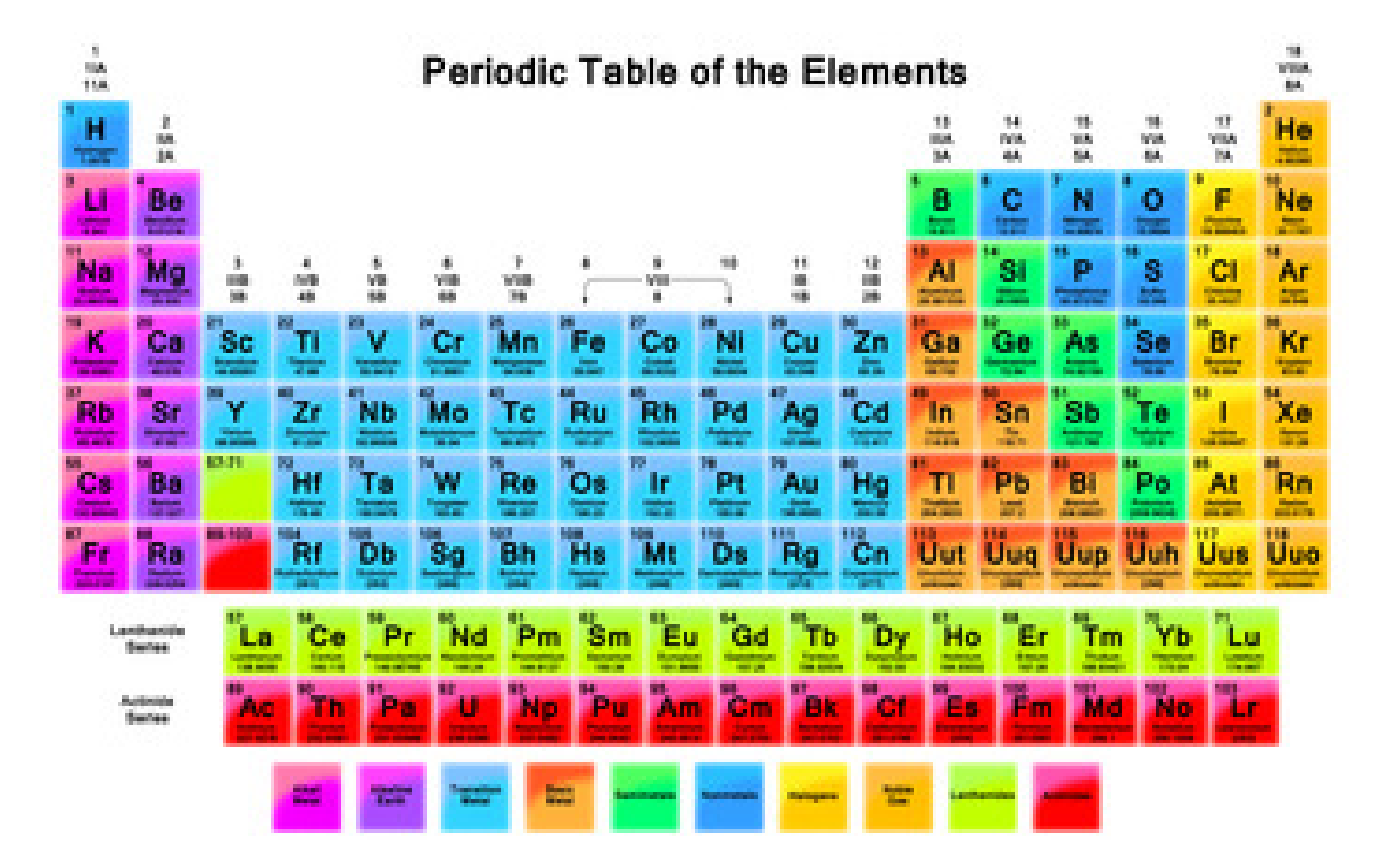

# Well, once upon a time, there was a testing application called Mercury...

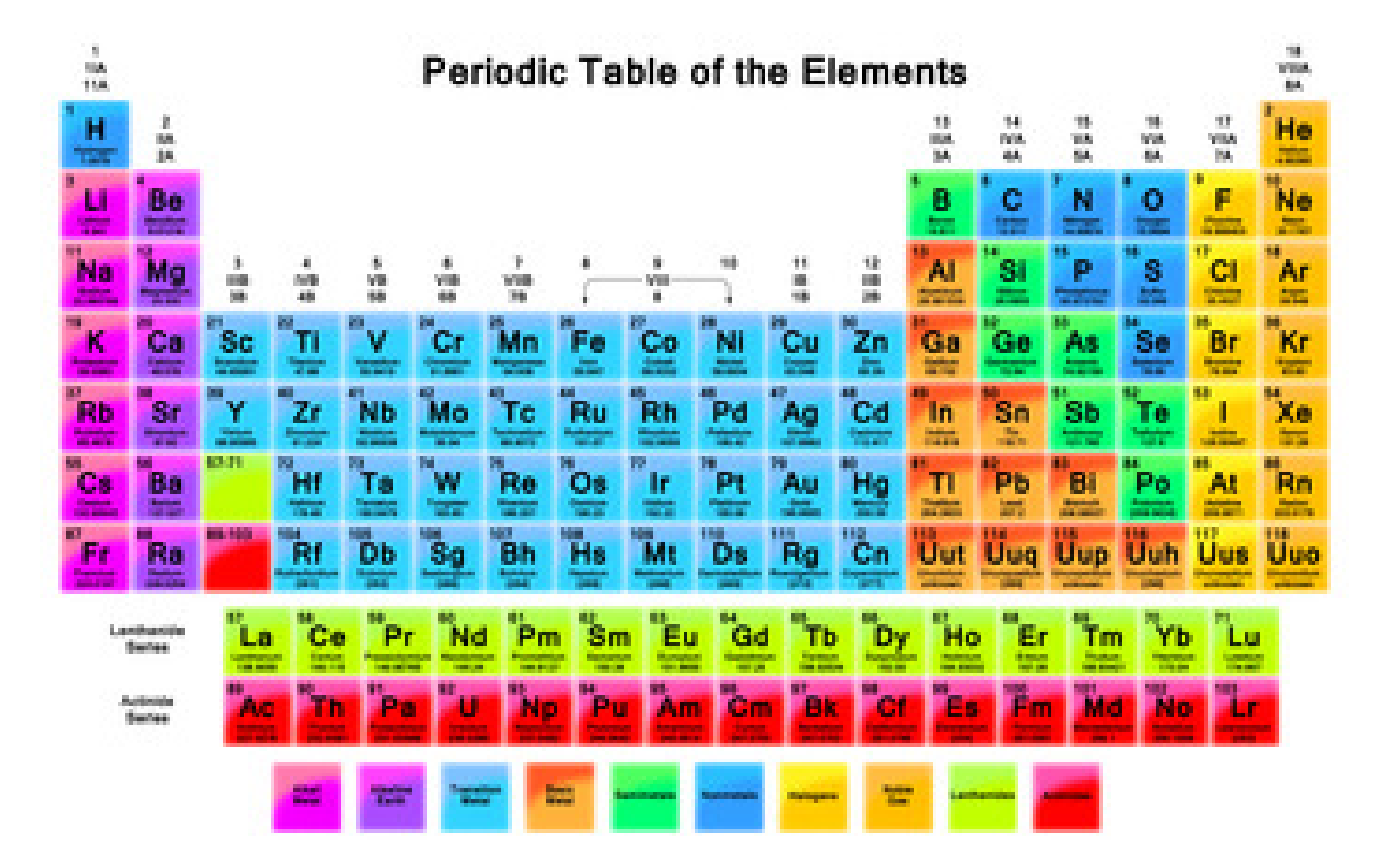

# Well, once upon a time, there was a testing application called Mercury...

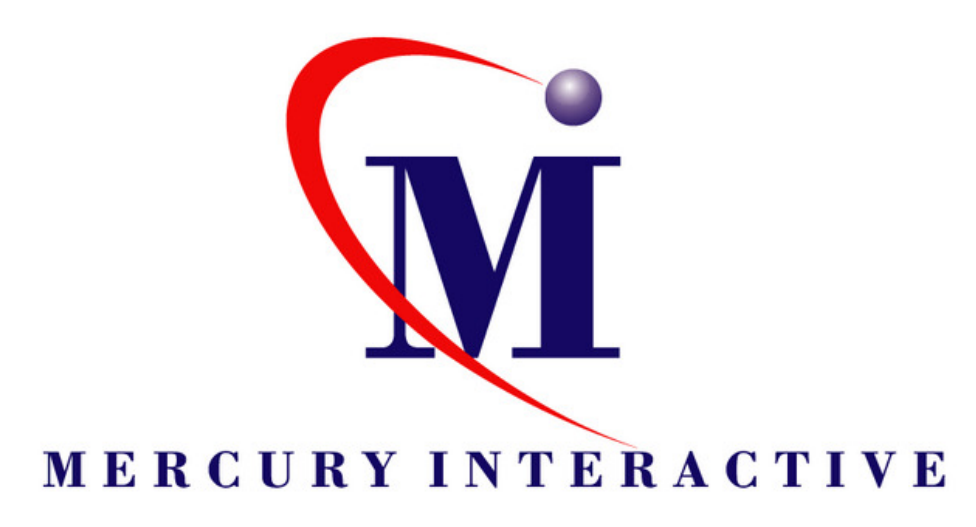

www.<mark>tucoo.</mark>com

# But Mercury was complex to use and very expensive...

# But Mercury was complex to use and very expensive...

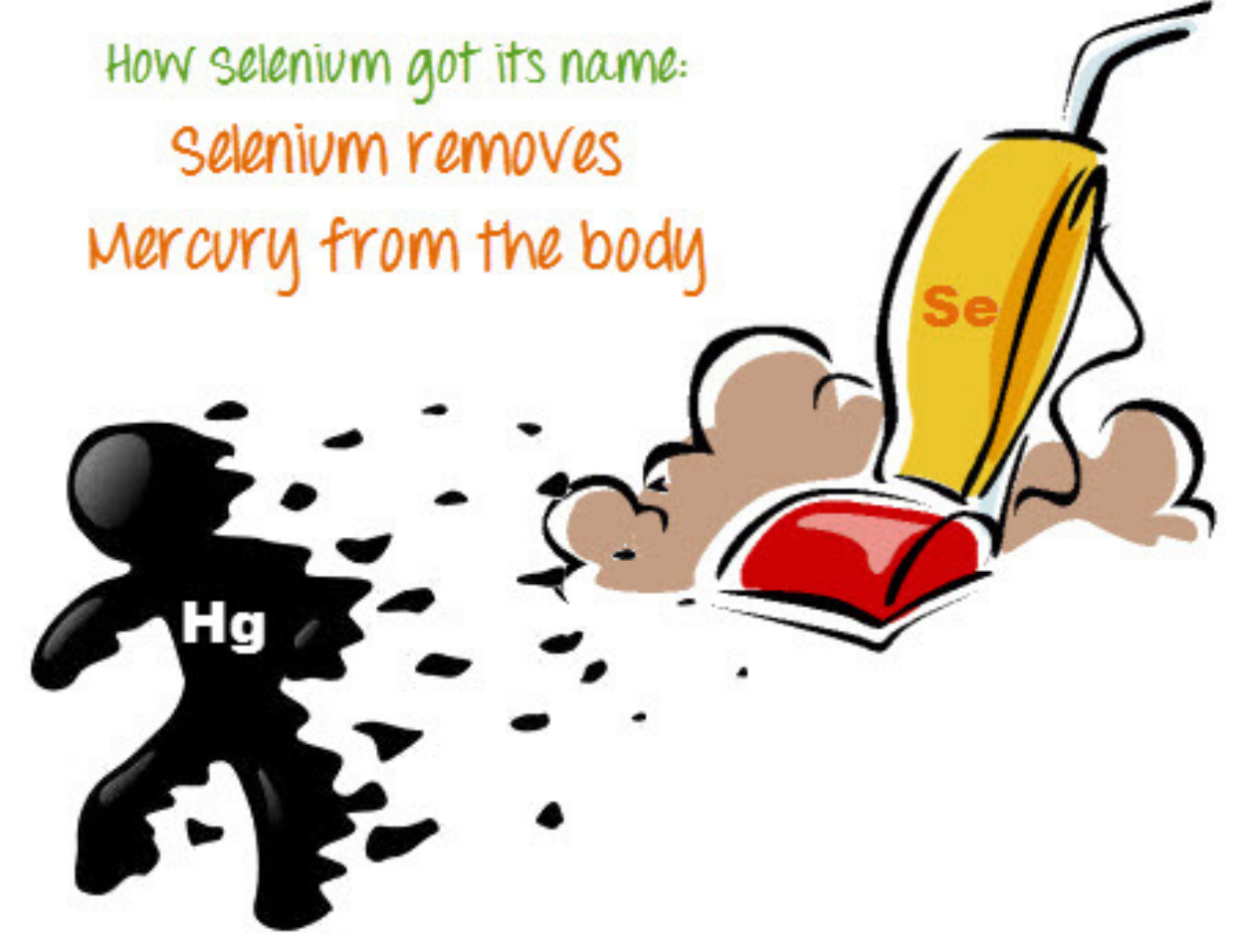

# And then Mercury was bought by HP, and rebranded Quality Center.

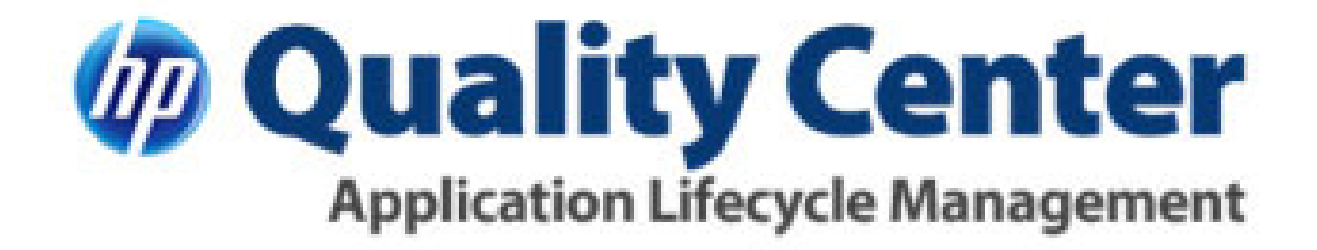

# And then Mercury was bought by HP, and rebranded Quality Center.

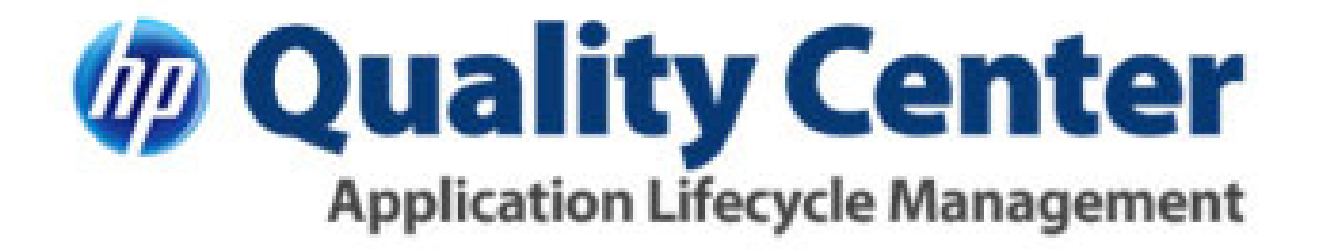

# Want to guess how expensive it is now?

# Objectives

- Navigate around in Selenium
- Create some test cases manually
- Create some test cases using the Record option
- Group test cases together in a Test Suite
- Look at Selenese
- Add in JavaScript
- Føniks Computer site
- The Google

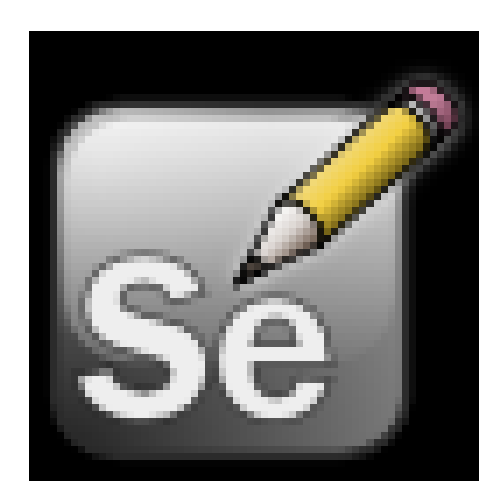

Selenium IDE
 Selenium WebDriver

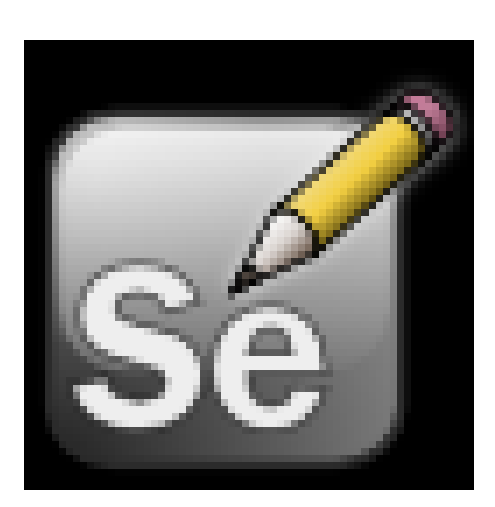

Selenium IDE
 Selenium WebDriver

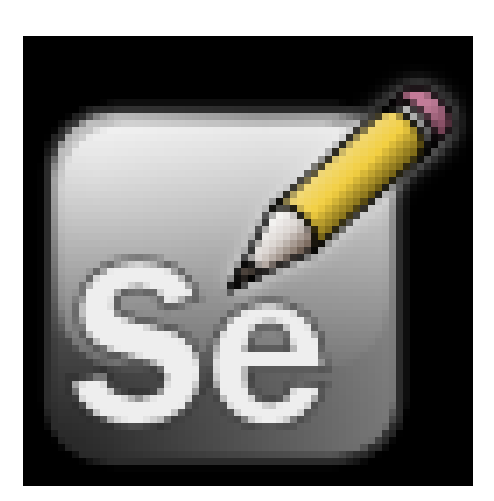

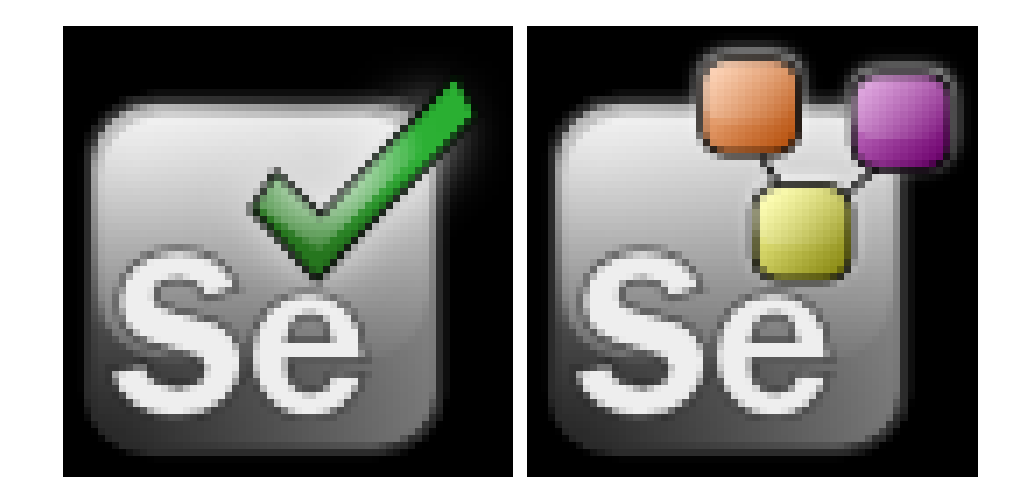

Interactive Development Environment for your tests.

- Interactive Development Environment for your tests.
- Record tests and then play them back.

- Interactive Development Environment for your tests.
- Record tests and then play them back.
- Easy to select fields from pages.

- Interactive Development Environment for your tests.
- Record tests and then play them back.
- Easy to select fields from pages.
- Test step by step.

- Interactive Development Environment for your tests.
- Record tests and then play them back.
- Easy to select fields from pages.
- Test step by step.
- Debug mode with breakpoints.

- Interactive Development Environment for your tests.
- Record tests and then play them back.
- Easy to select fields from pages.
- Test step by step.
- Debug mode with breakpoints.
- Save tests as HTML files. (And other formats.)

- Interactive Development Environment for your tests.
- Record tests and then play them back.
- Easy to select fields from pages.
- Test step by step.
- Debug mode with breakpoints.
- Save tests as HTML files. (And other formats.)
- Accessed as a plug-in for Firefox.

• Firefox plug-in is available here:

http://docs.seleniumhq.org/download/#side\_plugins

• There are several versions; start here:

version 2.5.0 released on 01/Jan/2014

# The Selenium IDE plugin is here:

| 실 Downloads - Mo        | ozilla Firefox                                                                                                    |                                                                                                    |   | ]     | x |
|-------------------------|----------------------------------------------------------------------------------------------------|----------------------------------------------------------------------------------------------------|---|-------|---|
| <u>File Edit View</u> H | li <u>s</u> tory <u>B</u> ookmarks <u>T</u> ools <u>H</u> elp                                                                                           | · Buts 10                                                                                                    |   |       |   |
| Downloads               | +                                                                                                    |                                                                                                    |   |       |   |
| docs.selen              | niumhq.org/download/                                                                                                    | ☆ マ 🕫 🚼 - Google                                                                                                    | م |       |   |
|                         | SeleniumH<br>Browser Automation                                                                                                    | Q <u>edit this page</u> search selenium: Go<br>Projects Download Documentation Support About                                                                                                    |   |       |   |
|                         | Selenium Downloads<br>Latest Releases<br>Previous Releases                                                                                              | <b>Downloads</b><br>Below is where you can find the latest releases of all the Selenium components. You can also find a<br>list of <u>previous releases</u> , <u>source code</u> , and additional information for <u>Maven users</u> (Maven is a popular<br>Java build tool).                                                                                                    |   |       |   |
|                         | Source Code                                                                                                    | Selenium IDE                                                                                                    |   |       |   |
|                         | Maven Information                                                                                                    | Selenium IDE is a Firefox plugin which records and plays back user interactions with the browser. Use this to either create simple scripts or assist in exploratory testing. It can also export Remote Control or WebDriver scripts, though they tend to be somewhat brittle and should be overhauled into some sort of Page Object-y structure for any kind of resiliency.                      |   |       |   |
|                         | with PayPal                                                                                                    | Download latest released version 2.5.0 released on 01/Jan/2014 or view the <u>Release Notes</u> and then <u>install some plugins</u> .                                                                                                    |   |       |   |
|                         | through sponsorship<br>You can <u>sponsor the Selenium</u><br><u>project</u> if you'd like some public<br>recognition of your generous<br>contribution. | The Selenium Server is needed in order to run either Selenium RC style scripts or Remote Selenium Webdriver ones. The 2.x server is a drop-in replacement for the old Selenium RC server and is designed to be backwards compatible with your existing infrastructure.<br>Download version 2.42.2                                                                                                |   |       |   |
|                         | Selenium Sponsors<br>See who <u>supports the Selenium</u><br>project.                                                                                   | The Internet Explorer Driver Server This is required if you want to make use of the latest and greatest features of the WebDriver InternetExplorerDriver. Please make sure that this is available on your \$PATH (or %PATH% on Windows) in order for the IE Driver to work as expected. Download version 2.42.0 for (recommended) <u>32 bit Windows IE</u> or <u>64 bit Windows IE</u> CHANGELOG |   |       |   |
|                         |                                                                                                    |                                                                                                    |   | 21:30 |   |

22.07.2014

# The Selenium IDE plugin is here:

| 실 Downloads - Mo        | ozilla Firefox                                                                                                    |                                                                                                    |   | ]     | x |
|-------------------------|----------------------------------------------------------------------------------------------------|----------------------------------------------------------------------------------------------------|---|-------|---|
| <u>File Edit View</u> H | li <u>s</u> tory <u>B</u> ookmarks <u>T</u> ools <u>H</u> elp                                                                                           | · Buts 10                                                                                                    |   |       |   |
| Downloads               | +                                                                                                    |                                                                                                    |   |       |   |
| docs.selen              | niumhq.org/download/                                                                                                    | ☆ マ 🕫 🚼 - Google                                                                                                    | م |       |   |
|                         | SeleniumH<br>Browser Automation                                                                                                    | Q <u>edit this page</u> search selenium: Go<br>Projects Download Documentation Support About                                                                                                    |   |       |   |
|                         | Selenium Downloads<br>Latest Releases<br>Previous Releases                                                                                              | <b>Downloads</b><br>Below is where you can find the latest releases of all the Selenium components. You can also find a<br>list of <u>previous releases</u> , <u>source code</u> , and additional information for <u>Maven users</u> (Maven is a popular<br>Java build tool).                                                                                                    |   |       |   |
|                         | Source Code                                                                                                    | Selenium IDE                                                                                                    |   |       |   |
|                         | Maven Information                                                                                                    | Selenium IDE is a Firefox plugin which records and plays back user interactions with the browser. Use this to either create simple scripts or assist in exploratory testing. It can also export Remote Control or WebDriver scripts, though they tend to be somewhat brittle and should be overhauled into some sort of Page Object-y structure for any kind of resiliency.                                |   |       |   |
|                         | with PayPal                                                                                                    | Download latest released version 2.5.0 released on 01/Jan/2014 or view the <u>Release Notes</u> and then <u>install some plugins</u> .                                                                                                    |   |       |   |
|                         | through sponsorship<br>You can <u>sponsor the Selenium</u><br><u>project</u> if you'd like some public<br>recognition of your generous<br>contribution. | The Selenium Server is needed in order to run either Selenium RC style scripts or Remote Selenium Webdriver ones. The 2.x server is a drop-in replacement for the old Selenium RC server and is designed to be backwards compatible with your existing infrastructure.<br>Download version 2.42.2                                                                                                    |   |       |   |
|                         | Selenium Sponsors<br>See who <u>supports the Selenium</u><br>project.                                                                                   | The Internet Explorer Driver Server         This is required if you want to make use of the latest and greatest features of the WebDriver         InternetExplorerDriver. Please make sure that this is available on your \$PATH (or %PATH% on Windows) in order for the IE Driver to work as expected.         Download version 2.42.0 for (recommended) 32 bit Windows IE or 64 bit Windows IE CHANGELOG |   |       |   |
|                         |                                                                                                    |                                                                                                    |   | 21:30 |   |

22.07.2014

#### Click the icon:

| File Edit Actions Options Help     Base URL     Fest Case     Table Source     Command Target     Value |                           |
|----------------------------------------------------------------------------------------------------|---------------------------|
| Base URL<br>Fast Slow P P P P P P P P P P P P P P P P P P P                                             |                           |
| Fast Slow     Test Case     Untitled     Command     Target     Value                                   |                           |
| Test Case       Table Source         Untitled       Command Target       Value                          |                           |
| Command     Target     Value                                                                            |                           |
|                                                                                                    |                           |
| Command                                                                                                 | -                         |
| Target Select Fin                                                                                       | 1                         |
| Runs: 0 Value                                                                                           |                           |
| Failures: 0                                                                                             |                           |
| Log Reference UI-Element Rollup                                                                         | <ul> <li>Clear</li> </ul> |
|                                                                                                    | 0                         |

# File / New Test Case (Or Ctrl N):

| Selenium IDE 2.5.0                                           |                                       |
|--------------------------------------------------------------|---------------------------------------|
| <u>File</u> <u>E</u> dit <u>A</u> ctions <u>O</u> ptions Hel |                                       |
| New Test Case Ctrl+N                                         | · · · · · · · · · · · · · · · · · · · |
| Open Ctrl+O                                                  |                                       |
| Save Test Case Ctrl+S                                        |                                       |
| Save Test Case <u>A</u> s                                    | Target Value                          |
| Export Test Case As                                          |                                       |
| Recent Test Cases                                            |                                       |
| Add Test Case Ctrl+D                                         |                                       |
| Properties                                                   |                                       |
| New Test Suite                                               |                                       |
| Open Test Suite                                              |                                       |
| Save Test Suite                                              |                                       |
| Save Test Suite As                                           |                                       |
| Export Test Suite As                                         |                                       |
| Recent Test Suites                                           |                                       |
| Close (X) Ctrl+W                                             | ▼                                     |
| Target                                                       | ✓ Select Find                         |
| Runs: 0 Value                                                |                                       |
| Failures: 0                                                  |                                       |
|                                                              |                                       |

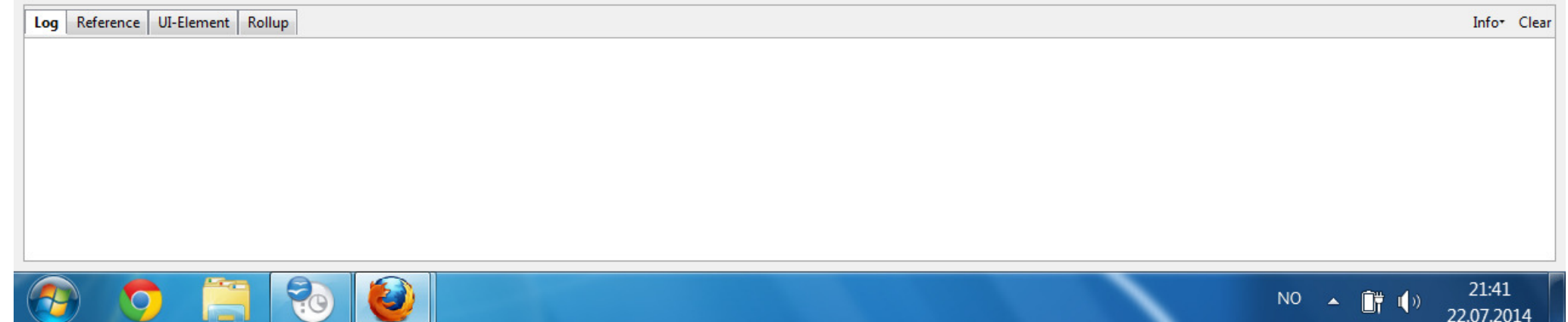

## Enter a Base URL and File Save:

| 🎒 FC001.html - Se | elenium IDE 2.5.0      | and the second second | and the second |               |   |   |         | _ 0 X                   |
|-------------------|------------------------|-----------------------|----------------|---------------|---|---|---------|-------------------------|
| File Edit Action  | s <u>O</u> ptions Help |                       |                |               |   |   |         |                         |
| Base URL www.fe   | computer.dk            |                       |                |               |   |   |         | <b>~</b>                |
| Fast Slow         | ▶ 🛛 🗣 🙋                |                       |                |               |   |   |         | 0                       |
| Test Case         | Table Source           |                       |                |               |   |   |         |                         |
| Untitled<br>FC001 | Command                | Target                |                | Value         | 3 |   |         |                         |
|                   | Command                |                       |                |               |   |   |         |                         |
|                   | Target                 |                       |                | <br>          |   |   | Select  | Find                    |
| Kuns: 0           | Value                  |                       |                | <br>          |   |   |         |                         |
|                   |                        |                       |                | <br>······ ▼I |   |   |         |                         |
| Log Reference U   | JI-Element Rollup      |                       |                |               |   |   |         | Info <sup>+</sup> Clear |
|                   |                        |                       |                |               |   |   |         |                         |
| 🔗 📀               |                        | ) 🙆 📃                 |                |               |   | N | ° 🔺 📺 🕩 | 21:43                   |

## Right Click / Insert a new cmd:

| 曫 FC001.html - Sel       | lenium IDE 2.5.0 | April 1                 |        |       |        | _ 0 <b>_</b> x | <u>}</u> |
|--------------------------|------------------|-------------------------|--------|-------|--------|----------------|----------|
| <u>File Edit Actions</u> | Options Help     | )                       |        |       |        |                |          |
| Base URL www.fcc         | omputer.dk       |                         |        |       |        |                | •        |
| Fast Slow                | ▶∎ Ⅲ ☜   @       |                         |        |       |        |                | 0        |
| Test Case                | Table Source     |                         |        |       |        |                |          |
| FC001                    | Command          | Target                  |        | Value |        |                |          |
|                          |                  | Cu <u>t</u>             | Ctrl+X |       |        |                |          |
|                          |                  | <u>С</u> ору            | Ctrl+C |       |        |                |          |
|                          |                  | <u>P</u> aste           | Ctrl+V |       |        |                |          |
| 4                        |                  | <u>D</u> elete          | Del    |       |        |                |          |
|                          |                  | Insert New Command      |        |       |        |                |          |
|                          |                  | Insert New Comment      |        |       |        |                |          |
|                          |                  | Clear <u>A</u> ll       |        |       |        |                |          |
|                          |                  | Toggle Breakpoint       | В      |       |        |                |          |
|                          |                  | Set / Clear Start Point | S      |       |        |                |          |
|                          | Command          | Execute this command    | Х      |       |        | ,              | -        |
|                          | Target           |                         |        |       | Select | Find           |          |
| Runs: 1<br>Failures: 0   | Value            |                         |        |       |        |                |          |
| Tallules.                | <u> </u>         |                         |        | ▼     |        |                |          |
| Log Reference UI-        | -Element Rollup  |                         |        |       |        | Infor Cl       | ear      |
|                          |                  |                         |        |       |        |                |          |
|                          |                  |                         |        |       |        |                |          |
|                          |                  |                         |        |       |        |                |          |
|                          |                  |                         |        |       |        |                |          |
|                          |                  |                         |        |       |        |                |          |
|                          |                  |                         |        |       |        |                |          |
|                          |                  |                         |        |       |        |                |          |
| L                        |                  |                         |        |       |        |                |          |

5

15:55

23.07.2014

NO

### selectWindow / Null:

| 🥹 FC001.html - :                                                                                                    | Selenium IDE 2.5.      | 0 *          |                                                                                                    |                              | J X   |
|----------------------------------------------------------------------------------------------------|------------------------|--------------|----------------------------------------------------------------------------------------------------|------------------------------|-------|
| <u>File Edit Actio</u>                                                                                                    | ns <u>O</u> ptions Hel | p            |                                                                                                    |                              |       |
| Base URL www.                                                                                                    | .fcomputer.dk          |              |                                                                                                    |                              | •     |
| Fast Slow                                                                                                    | E 🕨 II 🗣 🛛             | 0            |                                                                                                    |                              | 0     |
| Test Case                                                                                                    | Table Source           |              |                                                                                                    |                              |       |
| FC001 *                                                                                                    | Command                | Target       | Value                                                                                                    |                              |       |
|                                                                                                    | selectWind             | ow           | null                                                                                                    |                              |       |
|                                                                                                    | Command<br>Target      | selectWindow |                                                                                                    | Select                       | Find  |
| Runs: 1                                                                                                    | L Value                | null         |                                                                                                    |                              |       |
| Failures: C                                                                                                    | )                      |              | ▼                                                                                                    |                              |       |
| Log Reference                                                                                                    | UI-Element Rollu       | n            |                                                                                                    |                              |       |
| Log       Reference       01-Preference       01-Preference       01-Preference         selectWindow(windowID)         Arguments:       • windowID - the JavaScript window ID of the window to select         Selects a popup window using a window locator; once a popup window has been selected, all commands go to that window. To select the main window again, use null as the target.         Window locators provide different ways of specifying the window object: by title, by internal JavaScript "name," or by JavaScript variable.         •       title=My Special Window: Finds the window using the text that appears in the title bar. Be careful; two windows can share the same title. If that happens, this locator will just pick one.         •       name=myWindow: Finds the window using its internal JavaScript "name" property. This is the second parameter "windowName" passed to the JavaScript method window.open(url, windowName, windowFeatures, replaceFlag) (which Selenium intercepts).         •       •       •         •       •       •         •       •       •         •       •       •         •       •       •         •       •       •         •       •       •         •       •       •         •       •       •         •       •       •         •       •       •         • </td |                        |              |                                                                                                    |                              |       |
| - 141-140144                                                                                                    |                        |              | алонульову, областавовского или а зачающие чалавие наше и ше сонент аррисатой илюом, е.д илоом.100 – илоом.орец(ан), . 11 тюзе с | ists, you can open the windo | 15.50 |

23.07.2014

-C

# A \* indicates the test needs to be saved:

| 실 FC001.html - S                                                                              | elenium IDE 2.5.                                                         | 0 *                                                                                                    |                                                                                                    |                                                      |                          |   |
|-----------------------------------------------------------------------------------------------|--------------------------------------------------------------------------|----------------------------------------------------------------------------------------------------|----------------------------------------------------------------------------------------------------|------------------------------------------------------|--------------------------|---|
| File Edit Action                                                                              | ns <u>O</u> ptions Hel                                                   | lp                                                                                                    |                                                                                                    |                                                      |                          |   |
| Base URL www.f                                                                                | computer.dk                                                              |                                                                                                    |                                                                                                    |                                                      |                          | Ŧ |
| Fast Slow                                                                                     | De II 🤋 🤇                                                                | 0                                                                                                    |                                                                                                    |                                                      | (                        | 0 |
| Test Case                                                                                     | Table Source                                                             |                                                                                                    |                                                                                                    |                                                      |                          |   |
| FC001 *                                                                                       | Command                                                                  | Target                                                                                                    | Value                                                                                                    |                                                      |                          | 1 |
|                                                                                               | selectWind                                                               | ow                                                                                                    | null                                                                                                    |                                                      |                          |   |
|                                                                                               | Command                                                                  | selectWindow                                                                                                   |                                                                                                    |                                                      |                          |   |
|                                                                                               | Target                                                                   |                                                                                                    |                                                                                                    | Select                                               | Find                     |   |
| Kuns: 1<br>Failures: 0                                                                        | Value                                                                    | null                                                                                                    |                                                                                                    |                                                      |                          |   |
| Tanares.                                                                                      |                                                                          |                                                                                                    | ▼▼                                                                                                    |                                                      |                          | _ |
| Log Reference                                                                                 | UI-Element Rollu                                                         | qı                                                                                                    |                                                                                                    |                                                      |                          |   |
| selectWindow(windo                                                                            | owID)                                                                    |                                                                                                    |                                                                                                    |                                                      | -                        |   |
| Arguments:                                                                                    |                                                                          |                                                                                                    |                                                                                                    |                                                      | =                        |   |
| <ul> <li>windowID -</li> <li>Selects a popup windowind</li> </ul>                             | the JavaScript windo<br>dow using a window lo                            | w ID of the window to select<br>locator; once a popup window has t                                             | peen selected, all commands go to that window. To select the main window again, use null as the target.                                                                                                    |                                                      |                          | 4 |
| Window locators pro                                                                           | ovide different ways o                                                   | of specifying the window object: by                                                                            | title, by internal JavaScript "name," or by JavaScript variable.                                                                                                    |                                                      |                          |   |
| <ul> <li>title=My Sp</li> <li>name=myW</li> <li>intercepts).</li> <li>var=variable</li> </ul> | vecial Window: Finds th<br>Vindow: Finds the wind<br>VeName: Some pop-up | he window using the text that appea<br>fow using its internal JavaScript "na<br>windows are unnamed (anonymou: | ars in the title bar. Be careful; two windows can share the same title. If that happens, this locator will just pick one.<br>ame" property. This is the second parameter "windowName" passed to the JavaScript method window.open(url, windowName, windowFe<br>s), but are associated with a JavaScript variable name in the current application window, e.g. "window.foo = window.open(url);". In those c | atures, replaceFlag) (wh<br>ases, you can open the 1 | ich Selenium<br>window 🔻 |   |
|                                                                                               |                                                                          |                                                                                                    |                                                                                                    |                                                      | 15:59                    |   |

23.07.2014

# Click on the Source tab to see the HTML:

| 🕹 FC001.html - Selenium IDE 2.5.0                                                                                                    |          |
|----------------------------------------------------------------------------------------------------|----------|
| <u>File Edit Actions Options Help</u>                                                                                                    |          |
| Base URL www.fcomputer.dk                                                                                                    | •        |
|                                                                                                    | 0        |
| Test Case Table Source                                                                                                    |          |
| <pre>FC001                                &lt;table cellpading="1" cellspacing="1" border="1" border="&lt;/td&gt;<td></td></pre> |          |
| Failures: 0                                                                                                    | <b>T</b> |
|                                                                                                    |          |

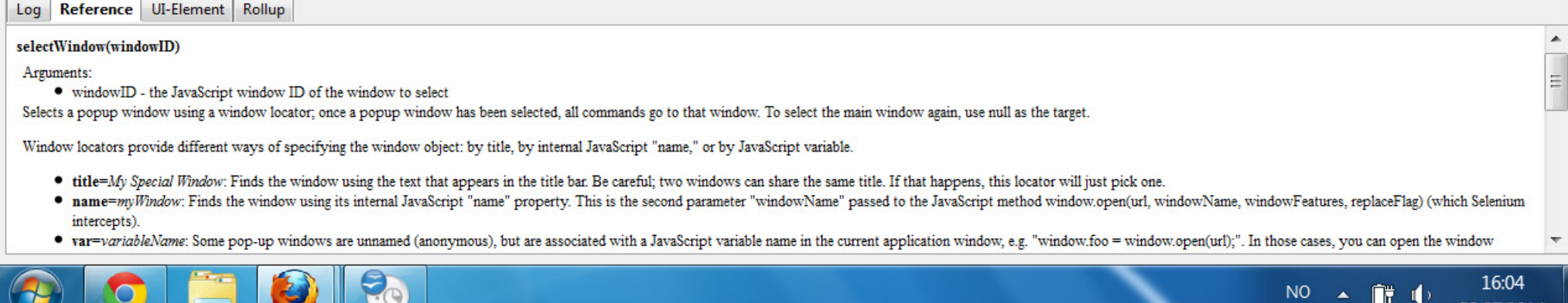

23.07.2014

# Click on Table tab and press the Run button:

| <u>File Edit Actions Options Help</u>    |                         |
|------------------------------------------|-------------------------|
| Base URL www.fcomputer.dk                | •                       |
|                                          | 6                       |
| Test Case Table Source                   |                         |
| FC001 Value                              |                         |
|                                          |                         |
| selectwindow                             |                         |
|                                          |                         |
|                                          |                         |
|                                          |                         |
|                                          |                         |
|                                          |                         |
|                                          |                         |
|                                          |                         |
|                                          |                         |
|                                          |                         |
| Command selectWindow                     | •                       |
| Target Select                            | Find                    |
| Runs: 1 Value null                       |                         |
| Failures: 0                              |                         |
|                                          |                         |
| Log Reference UI-Element Rollup          | Info <sup>+</sup> Clear |
| [info] Executing:  selectWindow     null |                         |
|                                          |                         |
|                                          |                         |
|                                          |                         |
|                                          |                         |
|                                          |                         |
|                                          |                         |
|                                          |                         |

23.07.2014

EQ.

### And the test results will increment:

| 🎒 FC001.html - Seler                 | nium IDE 2.5.0         | and the second second se |        |                     |
|--------------------------------------|------------------------|----------------------------------------------------------------------------------------------------|--------|---------------------|
| File Edit Actions                    | Options Hel            | )                                                                                                    |        |                     |
| Base URL www.fcon                    | nputer.dk              |                                                                                                    |        | •                   |
| Fast Slow                            | • II 🤋 🤇               |                                                                                                    |        | 0                   |
| Test Case                            | able Source            |                                                                                                    |        |                     |
| FC001                                | Command                | Torget                                                                                                    | Valua  |                     |
|                                      | command<br>selectWindo |                                                                                                    | null   |                     |
| selectWindow<br>Command selectWindow |                        | selectWindow                                                                                                    | Select | ▼<br>Find           |
| Rups: 1                              | Target                 |                                                                                                    | Select | Filid               |
| Failures: 0                          | Value                  | null                                                                                                    |        |                     |
|                                      |                        | ▼▼                                                                                                    |        |                     |
| Log Reference UI-EI                  | lement Rollup          |                                                                                                    |        | Info• Clear         |
| [info] Executing:  se                | lectWindow             | null                                                                                                    |        |                     |
| <b>()</b>                            |                        |                                                                                                    | NO 🔺 🗊 | 16:37<br>23.07.2014 |

# Plus the Log will be populated:

| 실 FC001.html - Sel | lenium IDE 2.5. | 0             |  |                |       |   |          | _ 0 ×                 |
|--------------------|-----------------|---------------|--|----------------|-------|---|----------|-----------------------|
| File Edit Actions  | Options Hel     | p             |  |                |       |   |          |                       |
| Base URL www.fc    | omputer.dk      |               |  |                |       |   |          | •                     |
| Fast Slow          | ▶ = 11 🦻 (      | 0             |  |                |       |   |          | 0                     |
| Test Case          | Table Source    |               |  |                |       |   |          |                       |
| FC001              | Command         | Target        |  |                | Value |   |          |                       |
|                    | selectWinde     | ow            |  |                | null  |   |          |                       |
|                    | Sciectifica     |               |  |                | hun   |   |          |                       |
|                    |                 |               |  |                |       |   |          |                       |
|                    |                 |               |  |                |       |   |          |                       |
| 4                  |                 |               |  |                |       |   |          |                       |
|                    |                 |               |  |                |       |   |          |                       |
|                    |                 |               |  |                |       |   |          |                       |
|                    |                 |               |  |                |       |   |          |                       |
| 4                  |                 |               |  |                |       |   |          |                       |
|                    |                 |               |  |                |       |   |          |                       |
|                    | Command         | coloctWindow  |  |                |       |   |          |                       |
|                    | Commanu         | selectivindow |  |                |       |   |          |                       |
| Duna 1             | larget          |               |  |                |       |   | Select   | Find                  |
| Runs: 1            | Value           | null          |  |                |       |   |          |                       |
|                    |                 |               |  | ·   ▼ ······ ▼ |       |   |          |                       |
| Log Reference UI   | -Element Rollup |               |  |                |       |   |          | Info* Clear           |
| [info] Executing:  | selectWindow    | null          |  |                |       |   |          |                       |
|                    |                 |               |  |                |       |   |          |                       |
|                    |                 |               |  |                |       |   |          |                       |
|                    |                 |               |  |                |       |   |          |                       |
|                    |                 |               |  |                |       |   |          |                       |
|                    |                 |               |  |                |       |   |          |                       |
|                    |                 |               |  |                |       |   |          |                       |
|                    | _               |               |  |                |       |   |          |                       |
| <b>O</b>           |                 | 🕑 🔁 📃         |  |                |       | Ν | 10 🔺 🕅 🖣 | , 16:37<br>23.07.2014 |

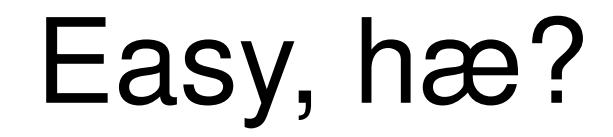

#### Now, let's make a suite of tests.

## File / New Test Suite:

| FC001.html - Selenium IDE 2.5.0 |              | J X  |
|---------------------------------|--------------|------|
| File Edit Actions Options Help  | 0            |      |
| New Test Case Ctrl+N            |              | •    |
| Open Ctrl+O                     |              | 0    |
| Save Test Case Ctrl+S           |              |      |
| Save Test Case <u>A</u> s       | Target Value |      |
| Export Test Case As •           | w null       |      |
| Recent Test Cases               |              |      |
| Add Test Case Ctrl+D            |              |      |
| Properties                      |              |      |
| New Test Suite                  |              |      |
| Open Test Suite                 |              |      |
| Save Test Suite                 |              |      |
| Save Test Suite As              |              |      |
| Export Test Suite As •          |              |      |
| Recent Test Suites              |              |      |
| Close (X) Ctrl+W                |              |      |
|                                 | selectwindow | •    |
| Target                          | Select       | Find |
| Runs: 1 Value                   | null         |      |
| Failures: 0                     | ▼▼           |      |
|                                 |              |      |

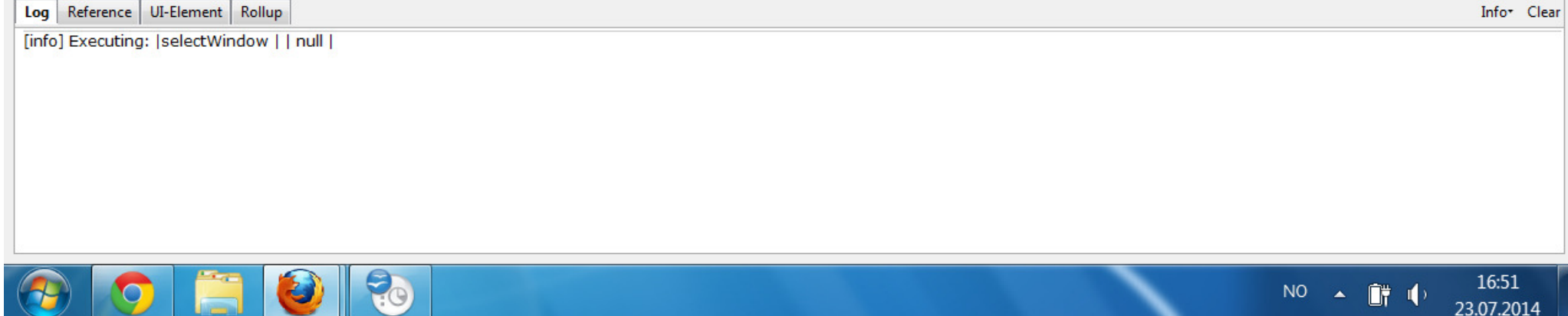

## File / Save Test Suite:

| FCTS1.html - Selenium IDE 2.5.0                               |        |       |             |
|---------------------------------------------------------------|--------|-------|-------------|
| File Edit Actions Options Hel                                 | p      |       |             |
| New Test Case Ctrl+N                                          |        |       | •           |
| Open Ctrl+O                                                   |        |       | 6           |
| Save Test Case Ctrl+S                                         |        |       |             |
| Save Test Case As                                             | Target | Value |             |
| Export Test Case As •                                         | Target | Value |             |
| Recent Test Cases                                             |        |       |             |
| Add Test Case Ctrl+D                                          |        |       |             |
| Properties                                                    |        |       |             |
| New Test Suite                                                |        |       |             |
| Open Test Suite                                               |        |       |             |
| Save Test Suite                                               |        |       |             |
| Save Test Suite As                                            |        |       |             |
| Export Test Suite As                                          |        |       |             |
| Recent Test Suites                                            |        |       |             |
| Close (X) Ctrl+W                                              |        |       | ▼           |
| Target                                                        |        |       | Select Find |
| Runs: 1 Value                                                 |        |       |             |
| Failures: 0                                                   |        |       |             |
|                                                               | ₹<br>  |       | ningan atau |
| Log Reference UI-Element Rollup                               | 1      |       | Info• Clear |
| [info] Executing:  selectWindow  <br>[info] Changed test case | null   |       |             |
| [info] Changed test case                                      |        |       |             |
|                                                               |        |       |             |
|                                                               |        |       |             |
|                                                               |        |       |             |
|                                                               |        |       |             |
| 2                                                             |        |       |             |
|                                                               |        |       | 16:54       |
|                                                               |        |       | 23.07.2014  |

### And, WaLa:

| 🅘 FCTS1.html - Se | elenium IDE 2.5.0   | and it is not the |     |            |       | 100  |      |                         |
|-------------------|---------------------|-------------------|-----|------------|-------|------|------|-------------------------|
| File Edit Actions | <u>Options</u> Help |                   |     |            |       |      |      |                         |
| Base URL www.fo   | omputer.dk          |                   |     |            |       |      |      | •                       |
| Fast Slow         | ▶≣ II 🦻 🦉           |                   |     |            |       |      |      | 0                       |
| Test Case         | Table Source        |                   |     |            |       |      |      |                         |
| FCTS1             | Comment             | Truest            |     |            | Malua |      |      |                         |
|                   | Command             | Target            |     |            | value |      |      |                         |
|                   |                     |                   |     |            |       |      |      |                         |
|                   |                     |                   |     |            |       |      |      |                         |
|                   |                     |                   |     |            |       |      |      |                         |
|                   | 4                   |                   |     |            |       |      |      |                         |
|                   |                     |                   |     |            |       |      |      |                         |
|                   |                     |                   |     |            |       |      |      |                         |
|                   |                     |                   |     |            |       |      |      |                         |
|                   |                     |                   |     |            |       |      |      |                         |
|                   |                     |                   |     |            |       |      |      |                         |
|                   |                     |                   |     |            |       |      |      |                         |
|                   | Command             |                   |     |            |       |      |      | •                       |
|                   | Target              |                   |     |            |       | Se   | lect | Find                    |
| Runs: 1           | Value               |                   |     |            |       |      |      |                         |
| Failures: 0       |                     |                   |     |            |       |      |      |                         |
|                   |                     |                   | 1 • | <b>▼</b> 1 |       |      |      |                         |
| Log Reference U   | II-Element Rollup   |                   |     |            |       |      |      | Info <sup>+</sup> Clear |
|                   |                     |                   |     |            |       |      |      |                         |
|                   |                     |                   |     |            |       |      |      |                         |
|                   |                     |                   |     |            |       |      |      |                         |
|                   |                     |                   |     |            |       |      |      |                         |
|                   |                     |                   |     |            |       |      |      |                         |
|                   |                     |                   |     |            |       |      |      |                         |
|                   |                     |                   |     |            |       |      |      |                         |
|                   |                     |                   |     |            |       |      |      | 44.54                   |
|                   |                     |                   |     |            |       | N0 🔺 |      | 16:56<br>23.07.2014     |

## Now, I want to test each tab:

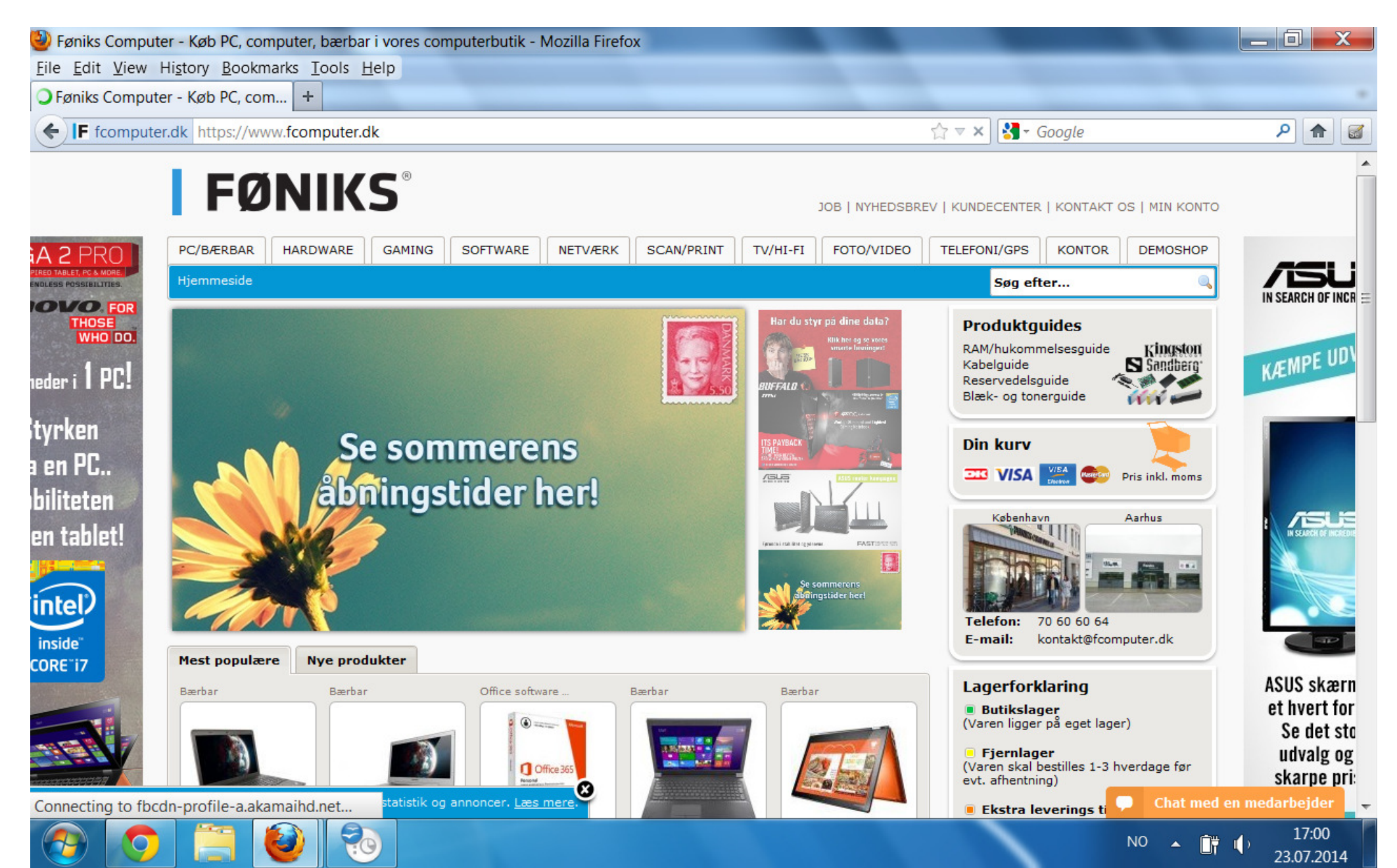

## Turn on the Record function:

| 🎒 FCTS1.html - Se                            | lenium IDE 2.5.0                             | and the sum in success                   | and Manholman To                         |                    |       |        | _ 0 ×      |
|----------------------------------------------|----------------------------------------------|------------------------------------------|------------------------------------------|--------------------|-------|--------|------------|
| File Edit Actions                            | Options Help                                 |                                          |                                          |                    |       |        |            |
| Base URL https://                            | www.fcomputer.dk/                            | /                                        |                                          |                    |       |        | •          |
| Fast Slow                                    | ▶∎ II 🦻 🦉                                    |                                          |                                          |                    |       |        | 0          |
| Test Case                                    | Table Source                                 |                                          |                                          |                    |       |        |            |
| FCTS1                                        | Command                                      | Target                                   |                                          |                    | Value |        |            |
|                                              | Command                                      | Target                                   |                                          |                    | Value |        |            |
|                                              |                                              |                                          |                                          |                    |       |        |            |
|                                              |                                              |                                          |                                          |                    |       |        |            |
|                                              |                                              |                                          |                                          |                    |       |        |            |
|                                              |                                              |                                          |                                          |                    |       |        |            |
|                                              |                                              |                                          |                                          |                    |       |        |            |
|                                              |                                              |                                          |                                          |                    |       |        |            |
|                                              |                                              |                                          |                                          |                    |       |        |            |
|                                              |                                              |                                          |                                          |                    |       |        |            |
|                                              |                                              |                                          |                                          |                    |       |        |            |
|                                              | Command                                      |                                          |                                          |                    |       |        |            |
| <u> </u>                                     | Command                                      |                                          |                                          |                    |       | _      | •          |
|                                              | Target                                       |                                          |                                          |                    |       | Select | Find       |
| Runs: 1                                      | Value                                        |                                          |                                          |                    |       |        |            |
| Failures: 0                                  |                                              |                                          |                                          |                    |       |        |            |
| Log Reference                                | JI-Element Rollup                            |                                          |                                          |                    |       |        |            |
| click And Wait (locator)                     |                                              |                                          |                                          |                    |       |        |            |
| Generated from click(l                       | ocator)                                      |                                          |                                          |                    |       |        |            |
| Arguments:                                   |                                              |                                          |                                          |                    |       |        |            |
| locator - an ele     Clicks on a link, butto | ement locator<br>n, checkbox or radio buttor | n. If the click action causes a new page | to load (like a link usually does), call | waitForPageToLoad. |       |        |            |
|                                              |                                              |                                          |                                          |                    |       |        |            |
|                                              |                                              |                                          |                                          |                    |       |        |            |
|                                              |                                              |                                          |                                          |                    |       |        |            |
|                                              |                                              |                                          |                                          |                    |       |        |            |
|                                              |                                              |                                          |                                          |                    |       | NO 🔺 🗎 | 17:34      |
|                                              |                                              |                                          |                                          |                    |       |        | 23.07.2014 |

## Click every tab:

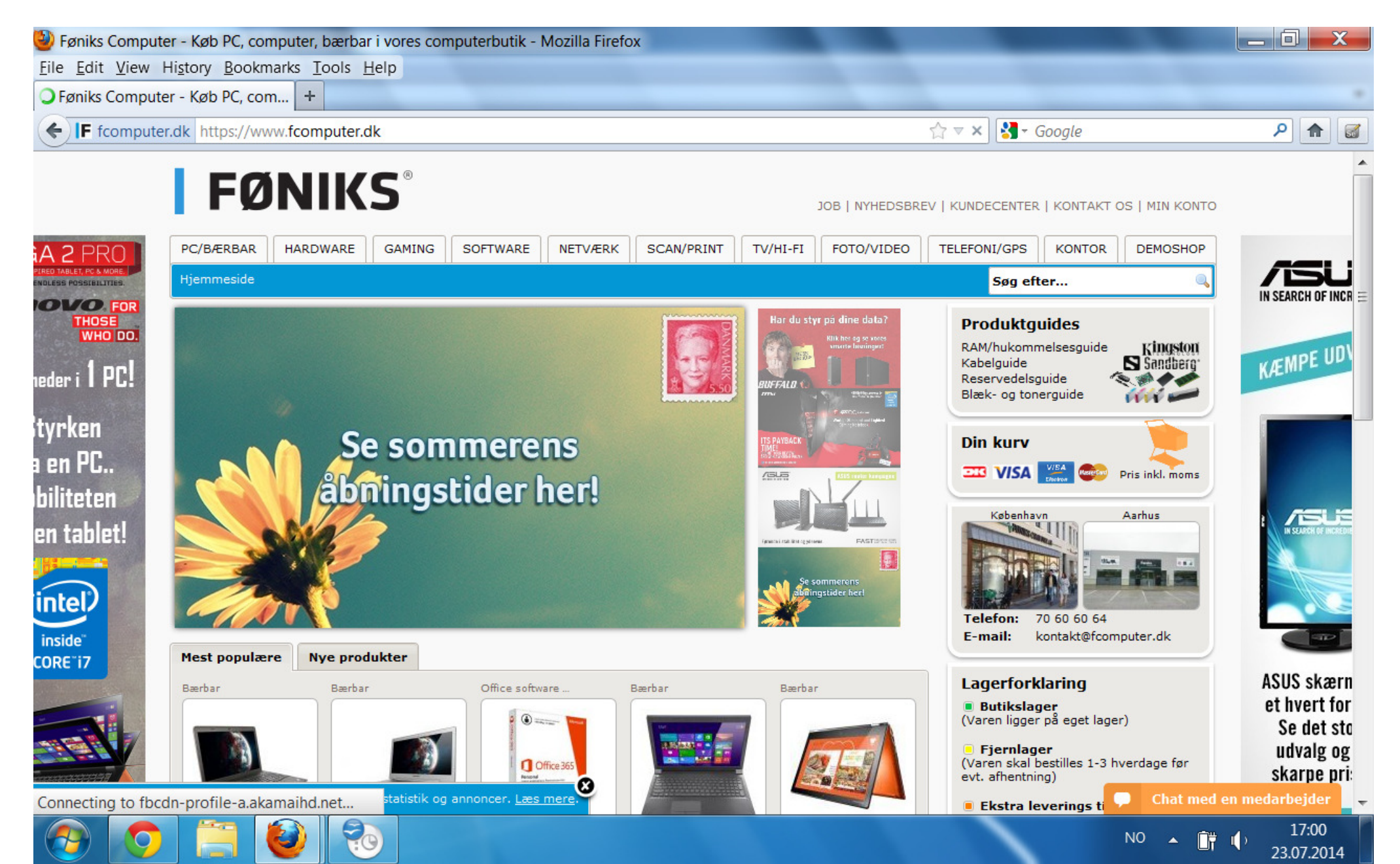

## Turn off the Record function:

| 🥹 FCTS1.html - Se                                                                                        | elenium IDE 2.5.0 *                                                                                                    | and in case of the local division of the local division of the loc | and Manhood Stationers and                               |       | State of the local division of the local division of the local div |        | - 🗇 🗙               |
|----------------------------------------------------------------------------------------------------|----------------------------------------------------------------------------------------------------|----------------------------------------------------------------------------------------------------|----------------------------------------------------------|-------|----------------------------------------------------------------------------------------------------|--------|---------------------|
| File Edit Action                                                                                         | s <u>O</u> ptions Help                                                                                                    |                                                                                                    |                                                          |       |                                                                                                    |        |                     |
| Base URL https://                                                                                        | /www.fcomputer.dk/                                                                                                    | /                                                                                                    |                                                          |       |                                                                                                    |        | •                   |
| Fast Slow                                                                                                | 0 🕫 🗉 🗣                                                                                                    |                                                                                                    |                                                          |       |                                                                                                    |        | 0                   |
| Test Case                                                                                                | Table Source                                                                                                    |                                                                                                    |                                                          |       |                                                                                                    |        |                     |
| FCTS1 *                                                                                                  | Command<br>open<br>clickAndWait<br>clickAndWait<br>clickAndWait<br>clickAndWait<br>clickAndWait<br>clickAndWait<br>clickAndWait<br>clickAndWait<br>clickAndWait<br>clickAndWait<br>clickAndWait | Target<br>/<br>link=PC/BÆRBAR<br>link=HARDWARE<br>link=GAMING<br>link=SOFTWARE<br>link=NETVÆRK<br>link=SCAN/PRINT<br>link=TV/HI-FI<br>link=FOTO/VIDEO<br>link=TELEFONI/GPS<br>link=DEMOSHOP                                                                                                    |                                                          | Value |                                                                                                    |        |                     |
| Runs: 1                                                                                                  | Command<br>Target                                                                                                    |                                                                                                    |                                                          |       |                                                                                                    | Select | ►<br>Find           |
| Failures: 0                                                                                              | Value                                                                                                    |                                                                                                    |                                                          |       |                                                                                                    |        |                     |
| Tunures.                                                                                                 |                                                                                                    |                                                                                                    | .   ▼ ▼!                                                 |       |                                                                                                    |        |                     |
| Log Reference                                                                                            | UI-Element Rollup                                                                                                    |                                                                                                    |                                                          |       |                                                                                                    |        |                     |
| clickAndWait(locato<br>Generated from click(<br>Arguments:<br>• locator - an e<br>Clicks on a link, butt | r)<br>(locator)<br>element locator<br>on, checkbox or radio buttor                                                                                                    | n. If the click action causes a new page to                                                                                                    | load (like a link usually does), call waitForPageToLoad. |       |                                                                                                    |        |                     |
| <b>(</b>                                                                                                 |                                                                                                    |                                                                                                    |                                                          |       | NO                                                                                                    | • 🗊 🕩  | 17:38<br>23.07.2014 |

## For each click, verify the title:

| TabTest01.html    | - Selenium IDE 2.5.    | Deep land a second a second a second a second a second a second a second a second a second a second a second a |       |                               |
|-------------------|------------------------|----------------------------------------------------------------------------------------------------|-------|-------------------------------|
| File Edit Action  | s <u>O</u> ptions Help |                                                                                                    |       |                               |
| Base URL https:// | /www.fcomputer.dk      | /                                                                                                    |       | <b>•</b>                      |
| Fast Slow         | ▶∎ 🛯 🦻 🦉               |                                                                                                    |       | •                             |
| Test Case         | Table Source           |                                                                                                    |       |                               |
| TabTest01         | Command                | Target                                                                                                    | Value |                               |
|                   | open                   | 1                                                                                                    |       |                               |
|                   | clickAndWait           | link=PC/BÆRBAR                                                                                                 |       |                               |
|                   | verifyTitle            | Bærbar PC - Køb en bærbar PC, MacBook, notebook m.m. online                                                    |       |                               |
|                   | Command Target         |                                                                                                    |       | ▼<br>Select Find              |
| Runs: 1           |                        |                                                                                                    |       |                               |
| Failures: 0       | Value                  |                                                                                                    |       |                               |
|                   |                        | .   ▼                                                                                                    |       |                               |
| Log Reference L   | JI-Element Rollup      |                                                                                                    |       | Info• Clear                   |
|                   |                        |                                                                                                    |       |                               |
| 📀 📀               |                        |                                                                                                    |       | NO 🔺 🔐 () 19:36<br>23.07.2014 |

#### ...and save the test as a new name:

| 🎒 TabTest01.html -     | Selenium IDE 2.5.0                             | )                                                          |                     | the second second second second second second second second second second second second second second second se |       |          | _ 0 X                   |
|------------------------|------------------------------------------------|------------------------------------------------------------|---------------------|----------------------------------------------------------------------------------------------------|-------|----------|-------------------------|
| File Edit Actions      | Options Help                                   |                                                            |                     |                                                                                                    |       |          |                         |
| Base URL https://v     | www.fcomputer.dk/                              | /                                                          |                     |                                                                                                    |       |          | •                       |
| Fast Slow              | ▶∎ ॥ ☜   @                                     |                                                            |                     |                                                                                                    |       |          | 0                       |
| Test Case              | Table Source                                   |                                                            |                     |                                                                                                    |       |          |                         |
| TabTest01              | Command<br>open<br>clickAndWait<br>verifyTitle | Target<br>/<br>link=PC/BÆRBAR<br>Bærbar PC - Køb en bærbar | PC, MacBook, notebo | ok m.m. online                                                                                                  | Value |          |                         |
|                        | Command                                        |                                                            |                     |                                                                                                    |       |          | •                       |
|                        | Target                                         |                                                            |                     |                                                                                                    |       | Select   | Find                    |
| Runs: 1<br>Failures: 0 | Value                                          |                                                            |                     |                                                                                                    |       |          |                         |
|                        |                                                |                                                            | 1 🔻 •               | ▼!                                                                                                    |       |          |                         |
| Log Reference UI       | Element Rollup                                 |                                                            |                     |                                                                                                    |       |          | Info• Clear             |
|                        |                                                |                                                            |                     |                                                                                                    |       |          |                         |
| O                      |                                                | ) 🔞                                                        |                     |                                                                                                    |       | NO 🔺 🗊 📢 | , 19:36<br>, 23.07.2014 |

# Repeat this for all 11 tabs:

| TabTest02.htm          | I - Selenium IDE 2.5.   | .0               | the local lite |                                        |          | _ 🛛 🗙                   |
|------------------------|-------------------------|------------------|----------------|----------------------------------------|----------|-------------------------|
| File Edit Action       | ns <u>O</u> ptions Help |                  |                |                                        |          |                         |
| Base URL https:/       | //www.fcomputer.dk      | 4                |                |                                        |          | •                       |
| Fast Slow              | 0 🤉 🗉 🗧                 |                  |                |                                        |          | 6                       |
| Test Case              | Table Source            |                  |                |                                        |          |                         |
| TabTest01<br>TabTest02 | Command                 | Target           |                | Value                                  |          |                         |
|                        | open                    | /                |                |                                        | <br>     |                         |
|                        | clickAndWait            | link=PC/HARDWARE |                |                                        |          |                         |
|                        |                         |                  |                |                                        |          |                         |
|                        | Command                 |                  |                |                                        |          | •                       |
|                        | Target                  |                  |                |                                        | Select   | Find                    |
| Runs: 1                | Value                   |                  |                |                                        |          |                         |
| Failures: 0            |                         |                  |                | ······································ |          |                         |
| Log Reference          | UI-Element Rollup       |                  |                |                                        |          | Info• Clear             |
|                        |                         |                  |                |                                        |          |                         |
| 🚱 📀                    |                         | ) 💿 🛞            |                |                                        | NO 🔺 🔐 📢 | , 19:57<br>, 23.07.2014 |

#### Edit the Test Suite file:

<?xml version="1.0" encoding="UTF-8"?>
<!DOCTYPE html PUBLIC "-//W3C//DTD XHTML 1.0 Strict//EN" "http://www.w3.org/TR/xhtml1/DTD/xhtml1-strict.dtd">
<html xmlns="http://www.w3.org/1999/xhtml" xml:lang="en" lang="en">
<head profile="http://selenium-ide.openqa.org/profiles/test-case">
<head profile="http://selenium-ide.openqa.org/profiles/test-case">
<head profile="http://selenium-ide.openqa.org/profiles/test-case">
<head profile="http://selenium-ide.openqa.org/profiles/test-case">
<head profile="http://selenium-ide.openqa.org/profiles/test-case">
<head profile="http://selenium-ide.openqa.org/profiles/test-case">
<head profile="http://selenium-ide.openqa.org/profiles/test-case">
<head profile="http://selenium-ide.openqa.org/profiles/test-case">
<head profile="selenium.base" content="text/html; charset=UTF-8" />
</l

```
</body>
</html>
```

## Insert search word into Google:

| 🔮 Google1.html -  | Selenium IDE 2.5.0   | -        |                                   |                         |                |
|-------------------|----------------------|----------|-----------------------------------|-------------------------|----------------|
| File Edit Actions | <u>O</u> ptions Help |          |                                   |                         |                |
| Base URL https:// | /www.google.com/     |          |                                   |                         | •              |
| Fast Slow         | ▶∎ II 🦻 🦉            |          |                                   |                         | •              |
| Test Case         | Table Source         |          |                                   |                         |                |
| Google1           | Command              | Target   |                                   | Value                   |                |
| Google2           | open                 | /        |                                   | value                   |                |
|                   | type                 | id=gbgfg |                                   | Denmark                 |                |
|                   | sendKeys             | id=gbqfq |                                   | \${KEY_ENTER}           |                |
|                   |                      |          |                                   |                         |                |
|                   | 1                    |          |                                   |                         |                |
|                   |                      |          |                                   |                         |                |
|                   |                      |          |                                   |                         |                |
|                   |                      |          |                                   |                         |                |
|                   | 4                    |          |                                   |                         |                |
|                   |                      |          |                                   |                         |                |
|                   | Command              |          |                                   |                         |                |
|                   | Target               |          |                                   |                         | Select Find    |
| Runs: 1           | Value                |          |                                   |                         |                |
| Failures: 0       | Value                |          |                                   |                         |                |
|                   |                      |          | ▼▼                                |                         |                |
| Log Reference U   | I-Element Rollup     |          |                                   |                         | Info+ Clear    |
|                   |                      |          |                                   |                         |                |
|                   |                      |          |                                   |                         |                |
|                   |                      |          |                                   |                         |                |
|                   |                      |          |                                   |                         |                |
|                   |                      |          |                                   |                         |                |
|                   |                      |          |                                   |                         |                |
|                   |                      |          |                                   |                         |                |
|                   |                      |          | "" 14,01 / 21,87 *" 0,00 X 0,00 " | Slide 54 / 54   Delauit | U 42%          |
| <b>()</b>         |                      | ۷        |                                   |                         | NO 🔺 🔐 🕕 14:52 |

## Google returns:

| 실 Denmark - Go         | ogle-søgning - Mozilla Firefox                                                                                                    |                                                                                                    |                   |
|------------------------|----------------------------------------------------------------------------------------------------|----------------------------------------------------------------------------------------------------|-------------------|
| <u>File Edit V</u> iew | History Bookmarks Tools Help                                                                                                    |                                                                                                    |                   |
| 8 Denmark - Go         | ogle-søgning +                                                                                                    | D. Schemen,                                                                                                    |                   |
| e Sgoogle.d            | k https://www.google.dk/?gws_rd=cr&ei=VAHRU-mtAaiCzAO8oYGgCw#q=Denmar                                                                                                    | 'k ☆ マ C 🚼 - Google                                                                                                    | ۹ 🖬               |
| Google                 | Denmark                                                                                                    |                                                                                                    | Log ind           |
|                        | Internet Maps Billeder Videoer Bøger Mere - Søgeværktøjer                                                                                                    |                                                                                                    | \$                |
|                        | Ca. 190.000.000 resultater (0,38 sekunder)                                                                                                    |                                                                                                    |                   |
|                        | Cookies hjælper os med at levere vores tjenester. Ved at bruge vores tjenester accepterer du vores brug af cookies.<br>Få flere oplysninger ок                                                                                                    | Göteborg                                                                                                    |                   |
|                        | Denmark.dk -The official website of Denmark<br>denmark.dk/ ▼ Oversæt denne side<br>Explore the universe of Denmark.dk. The fast track to facts, articles and news about the<br>Danish society.                                                                                                    | Danmark<br>(Denmark)<br>(Denmark)<br>(Denmark | avn<br>O<br>pogle |
|                        | Denmark - Wikipedia, the free encyclopedia<br>en.wikipedia.org/wiki/Denmark ▼ Oversæt denne side<br>Location of Denmark (dark green). – in Europe (green & dark grey) – in the European<br>Union (green) – [Legend]. Kingdom of Denmark: Greenland, the Faroe<br>Margrethe II of Denmark - Region - Helle Thorning-Schmidt - Danish language | Danmark<br>Danmark er et land i Skandinavien beliggende i det nordlige Europa.<br>Danmark kaldes sammen med Grønland og Færøerne officielt Kongerige<br>Danmark. Wikipedia                                                                                                    | et                |
|                        | VisitDenmark: Ferie i Danmark   Den officielle guide til ferie i<br>www.visitdenmark.dk/ ▼<br>VisitDenmark · Disclaimer · Kontakt · Coookies på VisitDenmark. VisitDenmark - The<br>official tourism site of Denmark © 2012. Galleri - images. Close. Tilbage.                                                                               | Hovedstad: København<br>Landekode: +45<br>Valuta: Danske kroner<br>Befolkningstal: 5,59 millioner (2012) Verdensbanken<br>Dronning: Margrethe 2.                                                                                                    |                   |
|                        | Billeder af Denmark Rapportér billeder                                                                                                    | Destinationer Se 45+ me                                                                                                    | re                |
|                        |                                                                                                    |                                                                                                    | 14.54             |

24.07.2014

J

**1995** 

10

## Insert search word into Google:

| 🔮 Google2.html -  | Selenium IDE 2.5.0     |                                                           |                      |                      |
|-------------------|------------------------|-----------------------------------------------------------|----------------------|----------------------|
| File Edit Actions | s <u>O</u> ptions Help |                                                           |                      |                      |
| Base URL https:// | /www.google.com/       |                                                           |                      | •                    |
| Fast Slow         | ▶∎ ॥ ☜   @             |                                                           |                      | •                    |
| Test Case         | Table Source           |                                                           |                      |                      |
| Google1           | Command                | Target                                                    | Value                |                      |
| Google2           | store                  | javascript{"Boeing " + Math.floor(Math.random() * 1000);} | query                |                      |
|                   | open                   | /                                                         |                      |                      |
|                   | type                   | id=gbqfq                                                  | \${query}            |                      |
|                   | sendKeys               | id=gbqfq<br>id_shefa                                      | \${KEY_ENTER}        |                      |
|                   | vernyvalue             | id=gbqiq                                                  | \${query}            |                      |
|                   |                        |                                                           |                      |                      |
|                   |                        |                                                           |                      |                      |
|                   |                        |                                                           |                      |                      |
|                   | 4                      |                                                           |                      |                      |
|                   |                        |                                                           |                      |                      |
|                   | Command                |                                                           |                      | <b>•</b>             |
|                   | Target                 |                                                           |                      | Select Find          |
| Runs: 1           | Value                  |                                                           |                      |                      |
| Failures: 0       |                        |                                                           |                      |                      |
|                   |                        | ▼                                                         |                      |                      |
| Log Reference U   | JI-Element   Rollup    |                                                           |                      | Info+ Clear          |
| [info] Changed te | est case               |                                                           |                      |                      |
|                   |                        |                                                           |                      |                      |
|                   |                        |                                                           |                      |                      |
|                   |                        |                                                           |                      |                      |
|                   |                        |                                                           |                      |                      |
|                   |                        |                                                           |                      |                      |
|                   |                        |                                                           |                      |                      |
|                   |                        | ······ 8,87 / 24,85 ····· 0,00 X 0,00   *                 | Slide 567 56 Delault | ⊕ ♥   ₩   4Z%        |
| <b>1</b>          |                        |                                                           |                      | NO  14:56 24.07.2014 |

## Google returns:

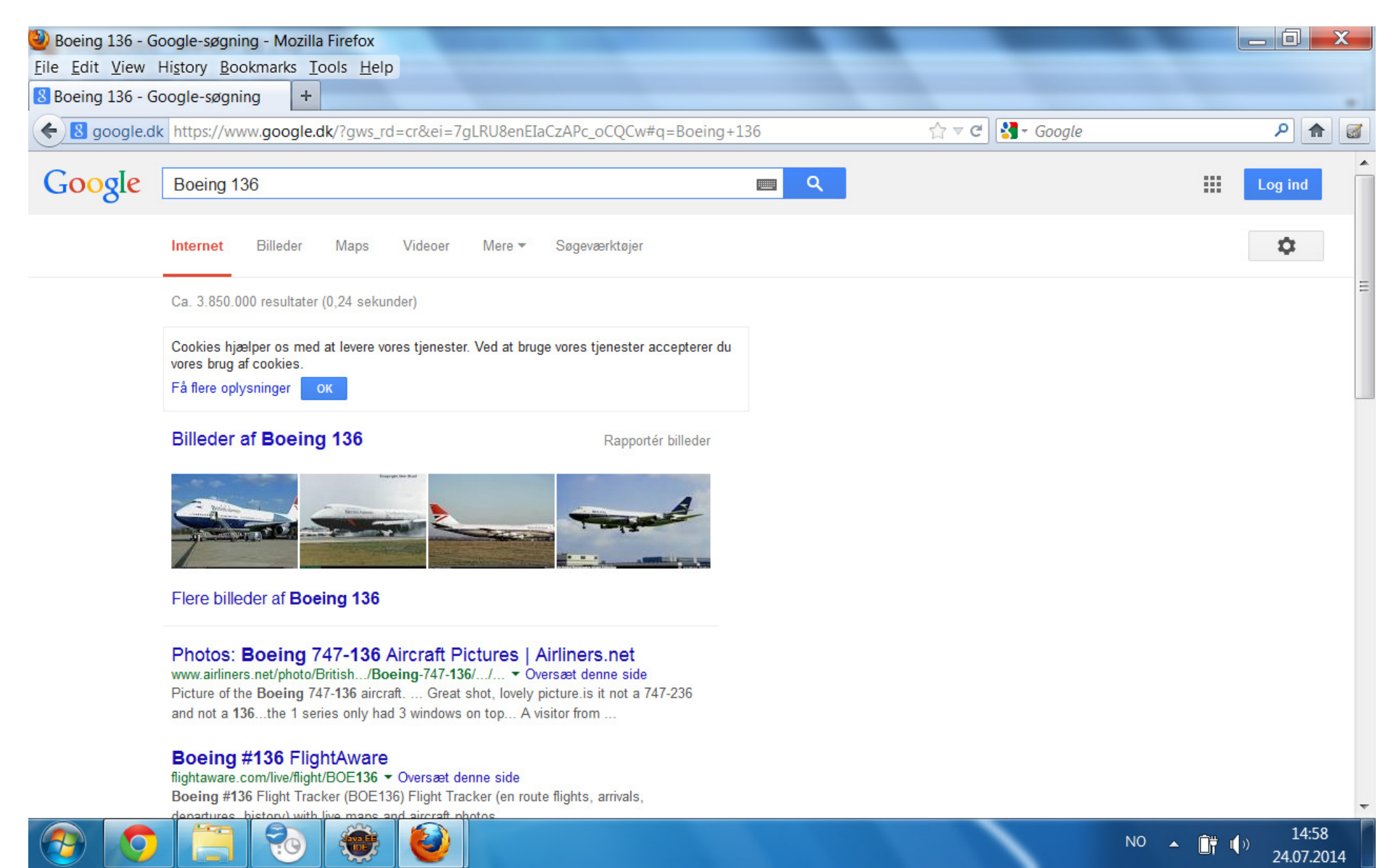

# Tips for Selenium:

- Be organized! Establish a naming convention for your test cases.
- Be patient! Sometimes Selenium is a bit slow to respond.
- Use it! Don't mix Selenium tests with manual tests. You will benefit in the long run.

## For further reference:

- ISTQB
- Agile Testing

http://www.amazon.com/Agile-Testing-Practical-Guide-Testers/dp/0321534468/ref=sr\_1\_7?s=books&ie=UTF8&qid=1406207011&sr=1-7&keywords=software+testing